OSPF ルーティング

# 実習内容と目標

このラボでは以下のことを学びます:

- OSPF area のコンフィグレーション。
- OSPF DR のコンフィグレーション。
- OSPF cost のコンフィグレーション。
- OSPF のルート選択について。
- 複数の OSPF area のコンフィギュレーション。

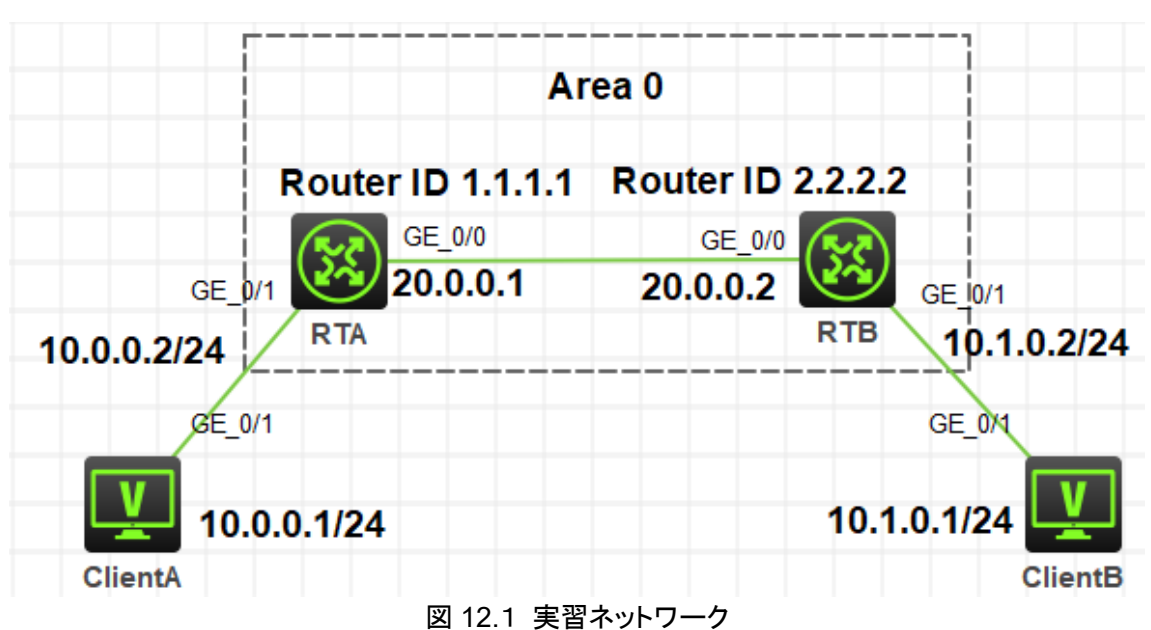

図 12-1 は、単一の OSPF エリアを構成する方法を説明する lab task1 のネットワーク図を示していま す。RTA と RTB は、それぞれクライアント A とクライアント B のゲートウェイです。RTA のルーター ID はループバックインターフェイスアドレス 1.1.1.1 であり、RTB のルーターID はループバックインター フェイスアドレス 2.2.2.2 です。RTA と RTB はどちらも OSPF エリア 0 に属しています。RTA と RTB はネットワーク層で相互に到達でき、Client A と Client B は相互に到達できます。

## ネットワーク図

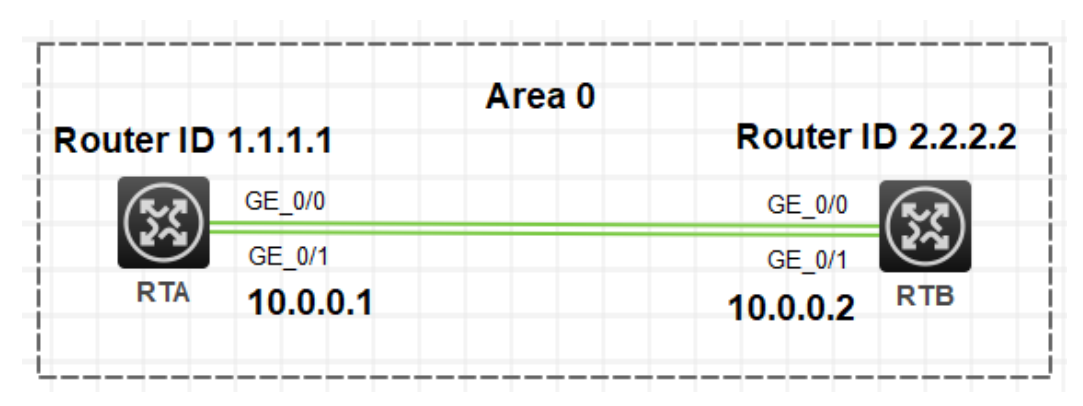

図 12.2 実習ネットワーク

図 12-2 に、OSPF ルートの選択を説明するラボタスク2のネットワーク図を示します。 このネット ワークでは、2 つの MSR30-20 ルーターRTA および RTB が OSPF ループバックインターフェイ スアドレス 2.2.2 に展開されています。 RTA と RTB はどちらも OSPF エリア 0 に属しています。 RTA と RTB は 2 つのリンクを介して接続されています。

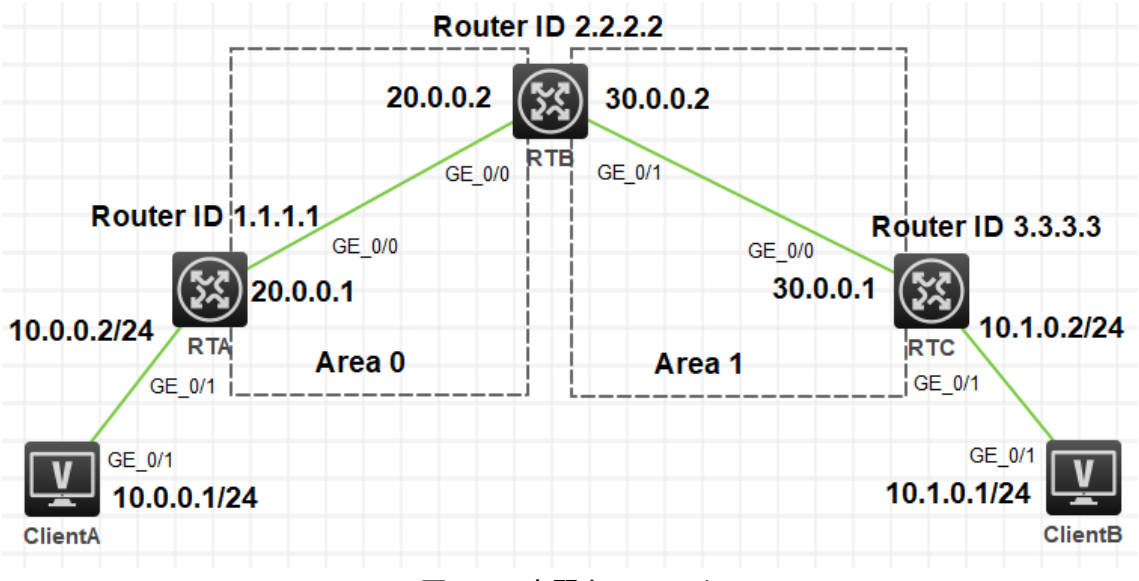

図 12.3 実習ネットワーク

図 12-3 に、lab task3 のネットワーク図を示します。これは、複数の OSPF エリアを構成する方法を示 しています。3 台の MSR30-20 ルーター、RTA、RTB、RTC、および 2 台の PC、client A と client B がネットワークに展開されています。RTA と RTC は、それぞれ client A と client B のゲートウェイで す。RTA のルーターID はループバックインターフェイスアドレス 1.1.1.1 であり、RTB のルーターID は ループバックインターフェイスアドレス 2.2.2.2 であり、RTC のルーターID はループバックインターフェイ スアドレス 3.3.3.3 です。RTA と RTB の GigabitEthernet 0/0 インターフェイスは両方とも OSPF エリ ア 0 に属します。RTB と RTC の GigabitEthernet 0/1 インターフェイスは両方とも OSPF エリア 1 に 属します。RTA、RTB、RTC は到達可能であり、クライアント A とクライアント B はお互いに到達可能で す。

# 実習装置

| 本実験に必要な主な設備機材 | <u></u>    | 粉曼 | 性記事項 |  |
|---------------|------------|----|------|--|
| 実験装置名前とモデル番号  | //-/J      | 奴里 | 行起事項 |  |
| MSR36-20      | Version7.1 | 3  | なし   |  |
| PC            | Windows 7  | 3  | なし   |  |
| ネットワークケーブルの接続 |            | 3  | なし   |  |

## 実習手順

### タスク1:基本的な OSPF 単一エリアの設定をする

#### 手順 1:図 12-1 のように実習環境を構築する

まず、ラボ図に示すようにラボ環境を確立します。次に、Client A の IP アドレスを 10.0.0.1/24 と して構成し、ゲートウェイアドレスを 10.0.0.2 として指定します。 Client B の IP アドレスを 10.1.0.1/24 として構成し、ゲートウェイアドレスを 10.1.0.2 として指定します。

## 手順2:基本的な設定をします

ルーターインタフェースの IP アドレスを設定します。 [RTA]interface GigabitEthernet 0/0 [RTA-GigabitEthernet0/0]ip address 20.0.0.1 24 [RTA-GigabitEthernet0/0]quit [RTA]interface GigabitEthernet 0/1 [RTA-GigabitEthernet0/1]ip address 10.0.0.2 24 [RTA-GigabitEthernet0/1]quit [RTA]interface LoopBack 0 [RTA-LoopBack0]ip address 1.1.1.1 32 [RTA-LoopBack0]quit

[RTB]interface GigabitEthernet 0/0

[RTB-GigabitEthernet0/0]ip address 20.0.0.2 24

[RTB-GigabitEthernet0/0]quit

[RTB]interface GigabitEthernet 0/1

[RTB-GigabitEthernet0/1]ip address 10.1.0.2 24

[RTB-GigabitEthernet0/1]quit [RTB]interface LoopBack 0 [RTB-LoopBack0]ip address 2.2.2.2 32 [RTB-LoopBack0]quit

## 手順3:ネットワークの接続性とルーティングテーブルをチェ

## ックします。

<Client A>ping 10.1.0.1

Ping 10.1.0.1 (10.1.0.1): 56 data bytes, press CTRL\_C to break

Request time out

Request time out

Request time out

Request time out

Request time out

Client A は Client B へ ping 出来ませんでした。それは、RTA は 10.1.0.1 へのルートを学習して いないからです。

#### RTA で display ip routing-table コマンドを実行してみましょう。

[RTA]display ip routing-table

| Destinations : 17 | Ro     | utes | : 17   |           |           |
|-------------------|--------|------|--------|-----------|-----------|
| Destination/Mask  | Proto  | Pre  | e Cost | NextHop   | Interface |
| 0.0.0/32          | Direct | 0    | 0      | 127.0.0.1 | InLoop0   |
| 1.1.1.1/32        | Direct | 0    | 0      | 127.0.0.1 | InLoop0   |
| 10.0.0/24         | Direct | 0    | 0      | 10.0.0.2  | GE0/1     |
| 10.0.0/32         | Direct | 0    | 0      | 10.0.0.2  | GE0/1     |
| 10.0.0.2/32       | Direct | 0    | 0      | 127.0.0.1 | InLoop0   |
| 10.0.0.255/32     | Direct | 0    | 0      | 10.0.0.2  | GE0/1     |
| 20.0.0/24         | Direct | 0    | 0      | 20.0.0.1  | GE0/0     |
| 20.0.0/32         | Direct | 0    | 0      | 20.0.0.1  | GE0/0     |
| 20.0.0.1/32       | Direct | 0    | 0      | 127.0.0.1 | InLoop0   |
| 20.0.0.255/32     | Direct | 0    | 0      | 20.0.0.1  | GE0/0     |
| 127.0.0.0/8       | Direct | 0    | 0      | 127.0.0.1 | InLoop0   |
| 127.0.0.0/32      | Direct | 0    | 0      | 127.0.0.1 | InLoop0   |
| 127.0.0.1/32      | Direct | 0    | 0      | 127.0.0.1 | InLoop0   |

127.255.255.255/32 Direct 0 0 127.0.0.1 InLoop0 NULL0 224.0.0.0/4 Direct 0 0 0.0.0.0 NULL0 224.0.0.0/24 Direct 0 0 0.0.0.0 255.255.255.255/32 Direct 0 0 127.0.0.1 InLoop0 RTA は client B へのルートを持っていません。そのため、Client B へのパケットを送信できませ ん。

同じ情報をチェックするために、同じ操作を RTB で行ってみましょう。

## 手順 4:OSPF を設定します。

OSPF を RTA に設定します。

[RTA]router id 1.1.1.1

[RTA]ospf 1

[RTA-ospf-1]area 0.0.0.0

[RTA-ospf-1-area-0.0.0.0]network 1.1.1.1 0.0.0.0

[RTA-ospf-1-area-0.0.0.0]network 10.0.0.0 0.0.0.255

[RTA-ospf-1-area-0.0.0.0]network 20.0.0.0 0.0.0.255

[RTA-ospf-1-area-0.0.0.0]quit

[RTA-ospf-1]quit

OSPFをRTBに設定します。 [RTB]router id 2.2.2.2 [RTB]ospf 1 [RTB-ospf-1]area 0.0.0.0 [RTB-ospf-1-area-0.0.0.0]network 2.2.2.2 0.0.0.0 [RTB-ospf-1-area-0.0.0.0]network 10.1.0.0 0.0.0.255 [RTB-ospf-1-area-0.0.0.0]network 20.0.0.0 0.0.0.255 [RTB-ospf-1-area-0.0.0.0]quit [RTB-ospf-1]quit

# 手順 5:OSPF のネイバーとルーティングテーブルをチェックしま

### す。

OSPF のネイバー状態をチェックするために RTA で **display ospf peer** コマンドを実行します。 [RTA]display ospf peer OSPF Process 1 with Router ID 1.1.1.1 Neighbor Brief Information

Area: 0.0.0.0

| Router ID | Address  | Pri Dead | -Time State | Interface |
|-----------|----------|----------|-------------|-----------|
| 2.2.2.2   | 20.0.0.2 | 1 35     | Full/BDR    | GE0/0     |

RTA と RTB の 20.0.0.2 のインターフェイス(ルーターID 2.2.2.2)はネイバーです。 RTB のイン ターフェイス 20.0.0.2 は、ネットワークセグメントの DR でもあります。 ネイバー状態が full で、 RTA と RTB の LSDB が同期されていることを示しています。したがって、RTA には RTB へのル ートが必要です。

OSPF のルーティングテーブルをチェックするために RTA で display ospf routing コマンドを実行します。

[RTA]display ospf routing

OSPF Process 1 with Router ID 1.1.1.1 Routing Table

Topology base (MTID 0)

Routing for network

| Destination   | Cost          | Туре   | NextHop   | AdvRouter | Area    |
|---------------|---------------|--------|-----------|-----------|---------|
| 20.0.0/24     | 1             | Transi | t 0.0.0.0 | 1.1.1.1   | 0.0.0.0 |
| 10.0.0/24     | 1             | Stub   | 0.0.0.0   | 1.1.1.1   | 0.0.0.0 |
| 2.2.2.2/32    | 1             | Stub   | 20.0.0.2  | 2.2.2.2   | 0.0.0.0 |
| 10.1.0.0/24   | 2             | Stub   | 20.0.0.2  | 2.2.2.2   | 0.0.0.0 |
| 1.1.1.1/32    | 0             | Stub   | 0.0.0.0   | 1.1.1.1   | 0.0.0.0 |
| Total nets: 5 |               |        |           |           |         |
| Intra area: 5 | Inter area: 0 | ASE: 0 | NSSA: 0   |           |         |

OSPF のグローバルなルーティングテーブルをチェックするために RTA で display ip routingtable コマンドを実行します。 [RTA]display ip routing-table

Destinations : 19 Routes : 19

| Destination/Mask   | Proto    | Pr   | e Cost | NextHop   | Interface |
|--------------------|----------|------|--------|-----------|-----------|
| 0.0.0/32           | Direct   | 0    | 0      | 127.0.0.1 | InLoop0   |
| 1.1.1/32           | Direct   | 0    | 0      | 127.0.0.1 | InLoop0   |
| 2.2.2.2/32         | O_INTI   | RA 1 | 0 1    | 20.0.0.2  | GE0/0     |
| 10.0.0/24          | Direct   | 0    | 0      | 10.0.0.2  | GE0/1     |
| 10.0.0/32          | Direct   | 0    | 0      | 10.0.0.2  | GE0/1     |
| 10.0.0.2/32        | Direct   | 0    | 0      | 127.0.0.1 | InLoop0   |
| 10.0.0.255/32      | Direct   | 0    | 0      | 10.0.0.2  | GE0/1     |
| 10.1.0.0/24        | O_INTI   | RA 1 | 0 2    | 20.0.0.2  | GE0/0     |
| 20.0.0/24          | Direct   | 0    | 0      | 20.0.0.1  | GE0/0     |
| 20.0.0/32          | Direct   | 0    | 0      | 20.0.0.1  | GE0/0     |
| 20.0.0.1/32        | Direct   | 0    | 0      | 127.0.0.1 | InLoop0   |
| 20.0.0.255/32      | Direct   | 0    | 0      | 20.0.0.1  | GE0/0     |
| 127.0.0.0/8        | Direct   | 0    | 0      | 127.0.0.1 | InLoop0   |
| 127.0.0.0/32       | Direct   | 0    | 0      | 127.0.0.1 | InLoop0   |
| 127.0.0.1/32       | Direct   | 0    | 0      | 127.0.0.1 | InLoop0   |
| 127.255.255.255/32 | 2 Direct | 0    | 0      | 127.0.0.1 | InLoop0   |
| 224.0.0.0/4        | Direct   | 0    | 0      | 0.0.0.0   | NULL0     |
| 224.0.0.0/24       | Direct   | 0    | 0      | 0.0.0.0   | NULL0     |
| 255.255.255.255/3  | 2 Direct | 0    | 0      | 127.0.0.1 | InLoop0   |

RTA は RTB の 2.2.2.2/32 と 10.1.0.0/24 へのルートを持っています。 同じような情報を得るために RTB で同じような操作をしてください。

## 手順 6:ネットワークの接続性をチェックします。

Client A から Client B(10.1.0.1)へ ping します。

<Client A>ping 10.1.0.1

Ping 10.1.0.1 (10.1.0.1): 56 data bytes, press CTRL\_C to break 56 bytes from 10.1.0.1: icmp\_seq=0 ttl=253 time=3.000 ms 56 bytes from 10.1.0.1: icmp\_seq=1 ttl=253 time=2.000 ms 56 bytes from 10.1.0.1: icmp\_seq=2 ttl=253 time=2.000 ms 56 bytes from 10.1.0.1: icmp\_seq=3 ttl=253 time=2.000 ms 56 bytes from 10.1.0.1: icmp\_seq=4 ttl=253 time=4.000 ms

Client B から Client A(10.0.0.1)へ ping します。

<Client B>ping 10.0.0.1

Ping 10.0.0.1 (10.0.0.1): 56 data bytes, press CTRL\_C to break 56 bytes from 10.0.0.1: icmp\_seq=0 ttl=253 time=3.000 ms 56 bytes from 10.0.0.1: icmp\_seq=1 ttl=253 time=6.000 ms 56 bytes from 10.0.0.1: icmp\_seq=2 ttl=253 time=6.000 ms 56 bytes from 10.0.0.1: icmp\_seq=3 ttl=253 time=6.000 ms 56 bytes from 10.0.0.1: icmp\_seq=4 ttl=253 time=5.000 ms

## タスク2:上級 OSPF 単一エリアの設定をする

#### 手順 1:図 12-2 のように lab 環境を構築する

## 手順2:基本的な設定をする

ルーターインタフェースの IP アドレスの設定と OSPF の設定 RTA の設定: [RTA]interface GigabitEthernet 0/0 [RTA-GigabitEthernet0/0]ip address 20.0.0.1 24 [RTA-GigabitEthernet0/0]quit [RTA]interface GigabitEthernet 0/1 [RTA-GigabitEthernet0/1]ip address 10.0.0.1 24 [RTA-GigabitEthernet0/1]quit [RTA]interface LoopBack 0 [RTA-LoopBack0]ip address 1.1.1.1 32 [RTA-LoopBack0]quit [RTA]router id 1.1.1.1 [RTA]ospf 1 [RTA-ospf-1]area 0.0.0.0 [RTA-ospf-1-area-0.0.0.0]network 1.1.1.1 0.0.0.0 [RTA-ospf-1-area-0.0.0.0]network 10.0.0.0 0.0.0.255 [RTA-ospf-1-area-0.0.0.0]network 20.0.0.0 0.0.255 [RTA-ospf-1-area-0.0.0.0]quit [RTA-ospf-1]quit

RTB の設定:

[RTB]interface GigabitEthernet 0/0

[RTB-GigabitEthernet0/0]ip address 20.0.0.2 24

[RTB-GigabitEthernet0/0]quit

[RTB]interface GigabitEthernet 0/1

[RTB-GigabitEthernet0/1]ip address 10.0.0.2 24

[RTB-GigabitEthernet0/1]quit

[RTB]interface LoopBack 0

[RTB-LoopBack0]ip address 2.2.2.2 32

[RTB-LoopBack0]quit

[RTB]router id 2.2.2.2

[RTB]ospf 1

[RTB-ospf-1]area 0.0.0.0

[RTB-ospf-1-area-0.0.0.0]network 2.2.2.2 0.0.0.0

[RTB-ospf-1-area-0.0.0.0]network 10.0.0.0 0.0.0.255

[RTB-ospf-1-area-0.0.0.0]network 20.0.0.0 0.0.0.255

[RTB-ospf-1-area-0.0.0.0]quit

[RTB-ospf-1]quit

%Nov 18 12:32:18:343 2021 RTB OSPF/5/OSPF\_NBR\_CHG: OSPF 1 Neighbor 10.0.0.1(GigabitEthernet0/1) changed from LOADING to FULL.

%Nov 18 12:32:27:344 2021 RTB OSPF/5/OSPF\_NBR\_CHG: OSPF 1 Neighbor 20.0.0.1(GigabitEthernet0/0) changed from LOADING to FULL.

# 手順 3:OSPF ネイバーとルーティングテーブルをチェックする

OSPF ネイバーの状態をチェックするために RTA で **display ospf peer** コマンドを実行します。 [RTA]display ospf peer

> OSPF Process 1 with Router ID 1.1.1.1 Neighbor Brief Information

Area: 0.0.0.0

| Router ID | Address  | Pr | i Dead-Time | State    | Interface |
|-----------|----------|----|-------------|----------|-----------|
| 2.2.2.2   | 20.0.0.2 | 1  | 40          | Full/BDR | GE0/0     |
| 2.2.2.2   | 10.0.0.2 | 1  | 37          | Full/BDR | GE0/1     |

RTA は、RTB(ルーターID 2.2.2.2)と2 つのネイバーシップを確立しました。 RTA のインターフェ イス GigabitEthernet 0/0 は、ネットワークの DR である RTB の 20.0.0.2/24 にあるインターフェイ スとのネイバーシップを確立します。 RTA のインターフェイス GigabitEthernet0/1 は、そのネット ワークの DR である RTB の 10.0.0.0/24 にあるインターフェイスとのネイバーシップを確立します。 RTA で display ospf Routing コマンドを実行して、OSPF ルーティングテーブルを確認します。 [RTA]display ospf routing

OSPF Process 1 with Router ID 1.1.1.1

**Routing Table** 

Topology base (MTID 0)

Routing for network

| Destination   | Cost          | Туре   | NextHop   | AdvRouter | Area    |
|---------------|---------------|--------|-----------|-----------|---------|
| 20.0.0/24     | 1             | Transi | t 0.0.0.0 | 1.1.1.1   | 0.0.0.0 |
| 10.0.0/24     | 1             | Transi | t 0.0.0.0 | 1.1.1.1   | 0.0.0.0 |
| 2.2.2.2/32    | 1             | Stub   | 10.0.0.2  | 2.2.2.2   | 0.0.0.0 |
| 2.2.2.2/32    | 1             | Stub   | 20.0.0.2  | 2.2.2.2   | 0.0.0.0 |
| 1.1.1.1/32    | 0             | Stub   | 0.0.0.0   | 1.1.1.1   | 0.0.0.0 |
| Total nets: 5 |               |        |           |           |         |
| Intra area: 5 | Inter area: 0 | ASE: 0 | NSSA: 0   |           |         |

出力は、RTA にネットワーク 2.2.2.2/32 への 2 つのルートがあることを示しています。 1 つはネ イバー20.0.0.2 によってアドバタイズされ、もう 1 つはネイバー10.0.0.1 によってアドバタイズされ ます。 2 つのルートのコストは同じです。

RTA で display ip routing-table コマンドを実行して、グローバルルーティングテーブルを表示します。

[RTA]display ip routing-table

Destinations : 18 Routes : 19

| Destination/Mask | Proto  | Pre   | e Cost | NextHop   | Interface |
|------------------|--------|-------|--------|-----------|-----------|
| 0.0.0/32         | Direct | 0     | 0      | 127.0.0.1 | InLoop0   |
| 1.1.1.1/32       | Direct | 0     | 0      | 127.0.0.1 | InLoop0   |
| 2.2.2.2/32       | O_INTF | RA 10 | 0 1    | 10.0.0.2  | GE0/1     |
|                  |        |       |        | 20.0.0.2  | GE0/0     |
| 10.0.0/24        | Direct | 0     | 0      | 10.0.0.1  | GE0/1     |
| 10.0.0/32        | Direct | 0     | 0      | 10.0.0.1  | GE0/1     |
| 10.0.0.1/32      | Direct | 0     | 0      | 127.0.0.1 | InLoop0   |
| 10.0.0.255/32    | Direct | 0     | 0      | 10.0.0.1  | GE0/1     |

| 20.0.0/24          | Direct | 0 | 0 | 20.0.0.1  | GE0/0   |
|--------------------|--------|---|---|-----------|---------|
| 20.0.0/32          | Direct | 0 | 0 | 20.0.0.1  | GE0/0   |
| 20.0.0.1/32        | Direct | 0 | 0 | 127.0.0.1 | InLoop0 |
| 20.0.0.255/32      | Direct | 0 | 0 | 20.0.0.1  | GE0/0   |
| 127.0.0.0/8        | Direct | 0 | 0 | 127.0.0.1 | InLoop0 |
| 127.0.0.0/32       | Direct | 0 | 0 | 127.0.0.1 | InLoop0 |
| 127.0.0.1/32       | Direct | 0 | 0 | 127.0.0.1 | InLoop0 |
| 127.255.255.255/32 | Direct | 0 | 0 | 127.0.0.1 | InLoop0 |
| 224.0.0.0/4        | Direct | 0 | 0 | 0.0.0.0   | NULL0   |
| 224.0.0.0/24       | Direct | 0 | 0 | 0.0.0.0   | NULL0   |
| 255.255.255.255/32 | Direct | 0 | 0 | 127.0.0.1 | InLoop0 |
|                    |        |   |   |           |         |

出力は、RTA が同じコストでネットワーク 2.2.2.2/32 への 2 つのルートを持っていることを示して います。

RTB で同様の操作を実行して、関連情報を確認します。

## 手順 4: インターフェースの OSPF cost を変更する

RTAの GigabitEthernet 0/0の OSPF costを150に設定します。

[RTA]interface GigabitEthernet 0/0

[RTA-GigabitEthernet0/0]ospf cost 150

[RTA-GigabitEthernet0/0]quit

## 手順 5: ルーティングテーブルをチェックする

RTA で display ospf Routing コマンドを実行して、OSPF ルーティングテーブルを確認します。 [RTA]display ospf routing

> OSPF Process 1 with Router ID 1.1.1.1 Routing Table

> > Topology base (MTID 0)

#### Routing for network

| Destination | Cost | Туре    | NextHop  | AdvRouter | Area    |
|-------------|------|---------|----------|-----------|---------|
| 20.0.0/24   | 150  | Transit | 0.0.0.0  | 1.1.1.1   | 0.0.0.0 |
| 10.0.0/24   | 1    | Transit | 0.0.0.0  | 1.1.1.1   | 0.0.0.0 |
| 2.2.2.2/32  | 1    | Stub    | 10.0.0.2 | 2.2.2.2   | 0.0.0.0 |
| 1.1.1/32    | 0    | Stub    | 0.0.0.0  | 1.1.1.1   | 0.0.0.0 |

Total nets: 4

Intra area: 4 Inter area: 0 ASE: 0 NSSA: 0 RTA のインターフェイス GigabitEthernet 0/0 の ospf コストは 150 に変更されます。これは、 GigabitEthernet 0/1 よりも高くなります。したがって、RTA には、ネイバー10.0.0.2(RTA の GigabitEthernet 0/1 に接続)によってアドバタイズされたネットワーク 2.2.2.2/32 へのルートが 1 つしかありません。

RTA で display ip routing-table コマンドを実行して、グローバルルーティングテーブルを表示します。

[RTA-GigabitEthernet0/0]display ip routing-table

Destinations : 18 Routes : 18

| Destination/Mask   | Proto    | Pre   | e Cost | NextHop   | Interface |
|--------------------|----------|-------|--------|-----------|-----------|
| 0.0.0/32           | Direct   | 0     | 0      | 127.0.0.1 | InLoop0   |
| 1.1.1.1/32         | Direct   | 0     | 0      | 127.0.0.1 | InLoop0   |
| 2.2.2.2/32         | O_INTF   | RA 10 | 0 1    | 10.0.0.2  | GE0/1     |
| 10.0.0/24          | Direct   | 0     | 0      | 10.0.0.1  | GE0/1     |
| 10.0.0/32          | Direct   | 0     | 0      | 10.0.0.1  | GE0/1     |
| 10.0.0.1/32        | Direct   | 0     | 0      | 127.0.0.1 | InLoop0   |
| 10.0.0.255/32      | Direct   | 0     | 0      | 10.0.0.1  | GE0/1     |
| 20.0.0/24          | Direct   | 0     | 0      | 20.0.0.1  | GE0/0     |
| 20.0.0/32          | Direct   | 0     | 0      | 20.0.0.1  | GE0/0     |
| 20.0.0.1/32        | Direct   | 0     | 0      | 127.0.0.1 | InLoop0   |
| 20.0.0.255/32      | Direct   | 0     | 0      | 20.0.0.1  | GE0/0     |
| 127.0.0.0/8        | Direct   | 0     | 0      | 127.0.0.1 | InLoop0   |
| 127.0.0.0/32       | Direct   | 0     | 0      | 127.0.0.1 | InLoop0   |
| 127.0.0.1/32       | Direct   | 0     | 0      | 127.0.0.1 | InLoop0   |
| 127.255.255.255/32 | 2 Direct | 0     | 0      | 127.0.0.1 | InLoop0   |
| 224.0.0.0/4        | Direct   | 0     | 0      | 0.0.0.0   | NULL0     |
| 224.0.0.0/24       | Direct   | 0     | 0      | 0.0.0.0   | NULL0     |
| 255.255.255.255/32 | 2 Direct | 0     | 0      | 127.0.0.1 | InLoop0   |

[RTA-GigabitEthernet0/0]quit

出力は、RTA がネットワーク 2.2.2.2/32 へのルートを 1 つだけ持っており、出力インターフェイス が GigabitEthernet 0/1 であることを示しています。

## 手順6:インタフェースのOSPFDRプライオリティを変更します。

RTB のインターフェイス GigabitEthernet0/0 の OSPFDR 優先度を 0 に変更します。 [RTB]interface GigabitEthernet 0/0 [RTB-GigabitEthernet0/0]ospf dr-priority 0 [RTB-GigabitEthernet0/0]quit %Nov 18 12:43:07:837 2021 RTB OSPF/5/OSPF\_NBR\_CHG: OSPF 1 Neighbor 20.0.0.1(GigabitEthernet0/0) changed from FULL to DOWN. %Nov 18 12:43:17:548 2021 RTB OSPF/5/OSPF\_NBR\_CHG: OSPF 1 Neighbor 20.0.0.1(GigabitEthernet0/0) changed from LOADING to FULL.

## 手順 7: ルーター上で OSPF プロセスをリスタートさせる

OSPF プロセスを RTB でリスタートさせ、次いで RTA でリスタートさせます。

<RTB>reset ospf 1 process

Reset OSPF process? [Y/N]:y

<RTB>%Nov 18 12:47:16:519 2021 RTB OSPF/5/OSPF\_NBR\_CHG: OSPF 1 Neighbor 20.0.0.1(GigabitEthernet0/0) changed from FULL to DOWN.

%Nov 18 12:47:16:520 2021 RTB OSPF/5/OSPF\_NBR\_CHG: OSPF 1 Neighbor 10.0.0.1(GigabitEthernet0/1) changed from FULL to DOWN.

%Nov 18 12:47:17:605 2021 RTB OSPF/5/OSPF\_NBR\_CHG: OSPF 1 Neighbor 20.0.0.1(GigabitEthernet0/0) changed from LOADING to FULL.

%Nov 18 12:47:18:612 2021 RTB OSPF/5/OSPF\_NBR\_CHG: OSPF 1 Neighbor 10.0.0.1(GigabitEthernet0/1) changed from LOADING to FULL.

<RTA>

%Nov 18 12:43:07:328 2021 RTA OSPF/5/OSPF\_NBR\_CHG: OSPF 1 Neighbor 20.0.0.2(GigabitEthernet0/0) changed from FULL to INIT.

%Nov 18 12:43:17:035 2021 RTA OSPF/5/OSPF\_NBR\_CHG: OSPF 1 Neighbor 20.0.0.2(GigabitEthernet0/0) changed from LOADING to FULL.

%Nov 18 12:47:15:952 2021 RTA OSPF/5/OSPF\_NBR\_CHG: OSPF 1 Neighbor 20.0.0.2(GigabitEthernet0/0) changed from FULL to INIT.

%Nov 18 12:47:15:953 2021 RTA OSPF/5/OSPF\_NBR\_CHG: OSPF 1 Neighbor 10.0.0.2(GigabitEthernet0/1) changed from FULL to INIT.

%Nov 18 12:47:17:035 2021 RTA OSPF/5/OSPF\_NBR\_CHG: OSPF 1 Neighbor 20.0.0.2(GigabitEthernet0/0) changed from LOADING to FULL.

%Nov 18 12:47:18:041 2021 RTA OSPF/5/OSPF\_NBR\_CHG: OSPF 1 Neighbor

10.0.0.2(GigabitEthernet0/1) changed from LOADING to FULL.

```
<RTA>reset ospf 1 process
```

Reset OSPF process? [Y/N]:y

%Nov 18 12:48:43:126 2021 RTA OSPF/5/OSPF\_NBR\_CHG: OSPF 1 Neighbor 20.0.0.2(GigabitEthernet0/0) changed from FULL to DOWN.

%Nov 18 12:48:43:127 2021 RTA OSPF/5/OSPF\_NBR\_CHG: OSPF 1 Neighbor 10.0.0.2(GigabitEthernet0/1) changed from FULL to DOWN.

%Nov 18 12:48:49:957 2021 RTA OSPF/5/OSPF\_NBR\_CHG: OSPF 1 Neighbor 10.0.0.2(GigabitEthernet0/1) changed from LOADING to FULL.

%Nov 18 12:49:27:040 2021 RTA OSPF/5/OSPF\_NBR\_CHG: OSPF 1 Neighbor 20.0.0.2(GigabitEthernet0/0) changed from LOADING to FULL.

## 手順 8:OSPF ネイバーのステータスをチェックする

RTA で display ospf peer コマンドを実行して、OSPF ネイバーの状態情報を確認します。 [RTA]display ospf peer

OSPF Process 1 with Router ID 1.1.1.1

Neighbor Brief Information

Area: 0.0.0.0

| Router ID | Address  | Pr | i Dead-Time | State        | Interface |
|-----------|----------|----|-------------|--------------|-----------|
| 2.2.2.2   | 20.0.0.2 | 0  | 34          | Full/DROther | GE0/0     |
| 2.2.2.2   | 10.0.0.2 | 1  | 35          | Full/DR      | GE0/1     |

RTB のインターフェイス GigabitEthernet 0/0 の DR 優先度が 0 であるため、インターフェイスは DR/BDR 選出に参加できません。 再起動後、RTA のインターフェイス GigabitEthernet 0/0 はネ ットワークセグメントの DR になり、RTB のインターフェイス GigabitEthernet 0/0 は DRother にな ります。

RTB で同様の操作を実行して、関連情報を確認します。

## タスク3:基本的な OSPF 複数エリアの設定をする

#### 手順 1:図 12-3 のように lab 環境を構築する

最初に、ラボ図に示されているようにラボ環境を確立します。次に、クライアントAの IP アドレスを 10.0.0.1/24 として構成し、ゲートウェイアドレスを 10.0.0.2 として指定します。 クライアントBの IP アドレスを 10.1.0.1/24 として構成し、ゲートウェイアドレスを 10.1.0.2 として指定します。

## 手順2:基本的な設定をします

ルーターインタフェースの IP アドレスの設定と OSPF の設定 [RTA]interface GigabitEthernet 0/0 [RTA-GigabitEthernet0/0]ip address 20.0.0.1 24 [RTA-GigabitEthernet0/0]quit [RTA]interface GigabitEthernet 0/1 [RTA-GigabitEthernet0/1]ip address 10.0.0.2 24 [RTA-GigabitEthernet0/1]quit [RTA]int [RTA]interface lo [RTA]interface LoopBack 0 [RTA-LoopBack0]ip address 1.1.1.1 32 [RTA-LoopBack0]quit [RTA]router [RTA]router id 1.1.1.1 [RTA]ospf 1 [RTA-ospf-1]area 0.0.0.0 [RTA-ospf-1-area-0.0.0.0]network 1.1.1.1 0.0.0.0 [RTA-ospf-1-area-0.0.0.0]network 10.0.0.0 0.0.0.255 [RTA-ospf-1-area-0.0.0.0]network 20.0.0.0 0.0.0.255 [RTA-ospf-1-area-0.0.0.0]quit [RTA-ospf-1]quit [RTB]interface GigabitEthernet 0/0

[RTB-GigabitEthernet0/0]ip address 20.0.0.2 24 [RTB-GigabitEthernet0/0]quit [RTB]interface GigabitEthernet 0/1 [RTB-GigabitEthernet0/1]ip address 30.0.0.2 24 [RTB-GigabitEthernet0/1]quit [RTB]interface LoopBack 0 [RTB-LoopBack0]ip address 2.2.2.2 32 [RTB-LoopBack0]quit [RTB]router id 2.2.2.2 [RTB]ospf 1 [RTB-ospf-1]area 0.0.0.0

[RTB-ospf-1-area-0.0.0.0]network 2.2.2.2 0.0.0.0
[RTB-ospf-1-area-0.0.0.0]network 20.0.0 0.0.0.255
[RTB-ospf-1-area-0.0.0.0]quit
%Nov 18 14:46:19:795 2021 RTB OSPF/5/OSPF\_NBR\_CHG: OSPF 1 Neighbor
20.0.0.1(GigabitEthernet0/0) changed from LOADING to FULL.
[RTB-ospf-1]area 1
[RTB-ospf-1-area-0.0.0.1]network 30.0.0 0.0.0255
[RTB-ospf-1-area-0.0.0.1]quit
[RTB-ospf-1]quit

[RTC]interface GigabitEthernet 0/0

[RTC-GigabitEthernet0/0]ip address 30.0.0.1 24

[RTC-GigabitEthernet0/0]quit

[RTC]interface GigabitEthernet 0/1

[RTC-GigabitEthernet0/1]ip address 10.1.0.2 24

[RTC-GigabitEthernet0/1]quit

[RTC]interface LoopBack 0

[RTC-LoopBack0]ip address 3.3.3.3 32

[RTC-LoopBack0]quit

[RTC]router id 3.3.3.3

[RTC]ospf 1

[RTC-ospf-1]area 1

[RTC-ospf-1-area-0.0.0.1]network 3.3.3.3 0.0.0.0

[RTC-ospf-1-area-0.0.0.1]network 10.1.0.0 0.0.0.255

[RTC-ospf-1-area-0.0.0.1]network 30.0.0.0 0.0.0.255

[RTC-ospf-1-area-0.0.0.1]quit

[RTC-ospf-1]quit

# 手順 3:OSPF ネイバーとルーティングテーブルをチェックする

RTA で display ospf peer コマンドを実行して、OSPF ネイバーの状態情報を確認します。

[RTB]dis ospf peer

OSPF Process 1 with Router ID 2.2.2.2 Neighbor Brief Information

Area: 0.0.0.0 Router ID

Address

Pri Dead-Time State

Interface

1.1.1.1 20.0.0.1 1 34 Full/DR GE0/0

Area: 0.0.0.1

| Router ID   | Address       | Pri Dea       | d-Time State   | Interface        |       |
|-------------|---------------|---------------|----------------|------------------|-------|
| 3.3.3.3     | 30.0.0.1      | 1 32          | Full/BDR       | GE0/1            |       |
| RTBとRTA(ルー  | ーターID 1.1.1.1 | )はエリア0にあ      | ҕります。RTB のインタ  | ーフェイス GigabitEth | ernet |
| 0/0 は、ネットワ・ | ークの DR である    | る RTA の 20.0. | 0.1/24 にインターフェ | イスとのネイバーシップ      | プを確   |
| 立しました。      |               |               |                |                  |       |

RTBとRTC(ルーターID 3.3.3.3)はエリア1にあります。RTBのインターフェイス GigabitEthernet 0/1 は、RTC の 30.0.0.1/24 のインターフェイスとのネイバーシップを確立します。 これはネットワ ークの DR です

RTB で display ospf routing コマンドを実行して、OSPF ルーティングテーブルを確認します。 [RTB]display ospf routing

> OSPF Process 1 with Router ID 2.2.2.2 Routing Table

> > Topology base (MTID 0)

Routing for network

| Destination | Cost | Туре      | NextHop  | AdvRouter | Area    |
|-------------|------|-----------|----------|-----------|---------|
| 20.0.0/24   | 1    | Transit ( | 0.0.0    | 1.1.1.1   | 0.0.0.0 |
| 10.0.0/24   | 2    | Stub      | 20.0.0.1 | 1.1.1.1   | 0.0.0.0 |
| 3.3.3/32    | 1    | Stub      | 30.0.0.1 | 3.3.3.3   | 0.0.0.1 |
| 2.2.2.2/32  | 0    | Stub      | 0.0.0.0  | 2.2.2.2   | 0.0.0.0 |
| 10.1.0.0/24 | 2    | Stub      | 30.0.0.1 | 3.3.3.3   | 0.0.0.1 |
| 30.0.0/24   | 1    | Transit ( | 0.0.0    | 2.2.2.2   | 0.0.0.1 |
| 1.1.1.1/32  | 1    | Stub      | 20.0.0.1 | 1.1.1.1   | 0.0.0.0 |

Total nets: 7

Intra area: 7 Inter area: 0 ASE: 0 NSSA: 0

RTB には、OSPF ルーティングテーブル内のすべてのネットワークへのルートがあります。

RTB で display ip routing-table コマンドを実行して、グローバルルーティングテーブルを表示します。

[RTB]display ip routing-table

Destinations : 21 Routes : 21

| Destination/Mask   | Proto    | Pre   | e Cost | NextHop   | Interface |
|--------------------|----------|-------|--------|-----------|-----------|
| 0.0.0/32           | Direct   | 0     | 0      | 127.0.0.1 | InLoop0   |
| 1.1.1.1/32         | O_INTF   | RA 10 | D 1    | 20.0.0.1  | GE0/0     |
| 2.2.2/32           | Direct   | 0     | 0      | 127.0.0.1 | InLoop0   |
| 3.3.3/32           | O_INTF   | RA 10 | D 1    | 30.0.0.1  | GE0/1     |
| 10.0.0/24          | O_INTF   | RA 10 | 02     | 20.0.0.1  | GE0/0     |
| 10.1.0.0/24        | O_INTF   | RA 10 | 02     | 30.0.0.1  | GE0/1     |
| 20.0.0/24          | Direct   | 0     | 0      | 20.0.0.2  | GE0/0     |
| 20.0.0/32          | Direct   | 0     | 0      | 20.0.0.2  | GE0/0     |
| 20.0.0.2/32        | Direct   | 0     | 0      | 127.0.0.1 | InLoop0   |
| 20.0.0.255/32      | Direct   | 0     | 0      | 20.0.0.2  | GE0/0     |
| 30.0.0/24          | Direct   | 0     | 0      | 30.0.0.2  | GE0/1     |
| 30.0.0/32          | Direct   | 0     | 0      | 30.0.0.2  | GE0/1     |
| 30.0.0.2/32        | Direct   | 0     | 0      | 127.0.0.1 | InLoop0   |
| 30.0.0.255/32      | Direct   | 0     | 0      | 30.0.0.2  | GE0/1     |
| 127.0.0.0/8        | Direct   | 0     | 0      | 127.0.0.1 | InLoop0   |
| 127.0.0.0/32       | Direct   | 0     | 0      | 127.0.0.1 | InLoop0   |
| 127.0.0.1/32       | Direct   | 0     | 0      | 127.0.0.1 | InLoop0   |
| 127.255.255.255/32 | 2 Direct | 0     | 0      | 127.0.0.1 | InLoop0   |
| 224.0.0.0/4        | Direct   | 0     | 0      | 0.0.0.0   | NULL0     |
| 224.0.0.0/24       | Direct   | 0     | 0      | 0.0.0.0   | NULL0     |
| 255.255.255.255/32 | 2 Direct | 0     | 0      | 127.0.0.1 | InLoop0   |

RTB のグローバルルーティングテーブルには、すべてのネットワークへのルートがあります。 RTA で同様の操作を実行して、関連情報を確認します。

## 手順 4:ネットワークの接続性をチェックする

```
次の出力について、Client A から Client B(10.1.0.1)に ping を実行します。
<Client A>ping 10.1.0.1
Ping 10.1.0.1 (10.1.0.1): 56 data bytes, press CTRL_C to break
56 bytes from 10.1.0.1: icmp_seq=0 ttl=252 time=5.000 ms
56 bytes from 10.1.0.1: icmp_seq=1 ttl=252 time=7.000 ms
56 bytes from 10.1.0.1: icmp_seq=2 ttl=252 time=7.000 ms
56 bytes from 10.1.0.1: icmp_seq=3 ttl=252 time=8.000 ms
56 bytes from 10.1.0.1: icmp_seq=4 ttl=252 time=8.000 ms
```

次の出力について、Client B から Client A(10.0.0.1)に ping を実行します。 <Client B>ping 10.0.0.1 Ping 10.0.0.1 (10.0.0.1): 56 data bytes, press CTRL\_C to break 56 bytes from 10.0.0.1: icmp\_seq=0 ttl=252 time=4.000 ms 56 bytes from 10.0.0.1: icmp\_seq=1 ttl=252 time=7.000 ms 56 bytes from 10.0.0.1: icmp\_seq=2 ttl=252 time=6.000 ms 56 bytes from 10.0.0.1: icmp\_seq=3 ttl=252 time=6.000 ms 56 bytes from 10.0.0.1: icmp\_seq=4 ttl=252 time=7.000 ms

#### 質問:

1. ラボタスク2のステップ4で、RTAのインターフェイス GigabitEthernet0/0のOSPFコストが変更 されます。 RTBは、RTAに接続されたネットワーク1.1.1.1/32へのルーティングテーブルにいくつの ルートを持っていますか。その理由は何ですか。

#### 答え:

2 つの等コストルートが利用可能です。 RTA の GigabitEthernet0 / 0 で行われたコスト変更は、RTB ではなく RTA でのルート計算にのみ影響します。

2. OSPF エリア内の指定されたネットワークに接続されたインターフェイスで OSPF を有効にするには、 ルーターID 構成を含める必要がありますか?

答え:

いいえ。指定されたルーターIDは、アドバタイズルーターのループバックインターフェイスアドレスです。

3. インターフェイスに OSPF コストを設定して、ルートバックアップを実装するにはどうすればよいですか。

#### 答え:

ospf cost コマンドを使用して、バックアップインターフェイスのコストをプライマリインターフェイスのコス トよりも大きい値に設定します。 プライマリインターフェイスに障害が発生すると、バックアップインター フェイスが使用されます。